## Navigating Open Enrollment in Workday

### OPEN ENROLLMENT STEPS

This job aid serves as a resource guide only, and therefore, not every plan option or opportunity is detailed. This guide is also not a promise of benefits.

REVIEW, SELECT, AND CONFIRM YOUR BENEFITS - FROM YOUR WORKDAY HOME PAGE

Click the Open Enrollment Change item in Awaiting Your Action

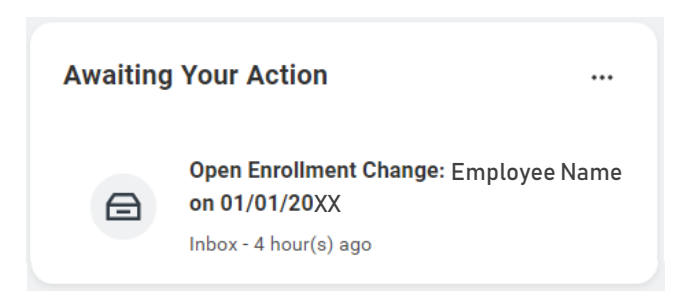

Then click the **Let's Get Started** button to access the main Open Enrollment page where you may review, edit, and confirm your benefit options, including Health Care and Accounts, Insurance, and Additional Benefits.

or

Click the Benefit Open Enrollment Announcement as highlighted below. Click the **Employee Benefits Open Enrollment Selection** link in the announcement that appears.

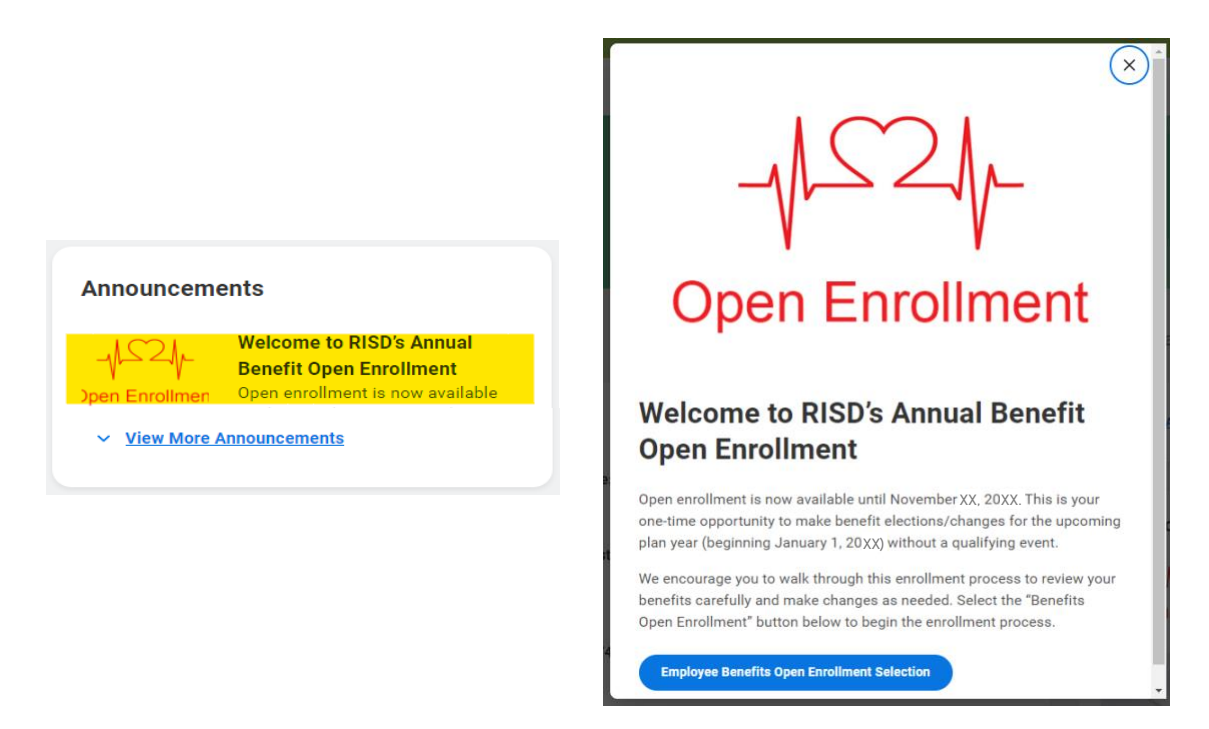

Then, click the **Continue** button to access the main Open Enrollment page where you may review, edit, and confirm your benefit options, including Health Care and Accounts, Insurance, and Additional Benefits.

We encourage you to review each benefit section and option.

# Navigating Open Enrollment in Workday

| Open Enrollment                                                                                                    |                              | XII E                    |
|----------------------------------------------------------------------------------------------------|------------------------------|--------------------------|
| Projected Total Cost Per Paycheck<br>\$137.85                                                                                      |                              |                          |
| Health Care and Accounts                                                                                                    |                              |                          |
| Medical<br>Blue Cross and Blue Shield of Rhode Island<br>HDHP Standard Plan - Low Premium/High<br>Deductible PT Staff (910 - 1363) | Dental<br>Waived             | Vision<br>Waived         |
| Cost per paycheck \$97.85                                                                                                    | Enroll                       | Enroll                   |
| Coverage Employee Only                                                                                                    |                              |                          |
| Manage                                                                                                    |                              |                          |
|                                                                                                    |                              |                          |
| HSA<br>London Health                                                                                                    | Dependent Care FSA<br>Waived | Healthcare FSA<br>Waived |
| Contribution per \$40.00<br>pavcheck                                                                                               |                              |                          |
|                                                                                                    | Enroll                       | Enroll                   |
| Manage                                                                                                    |                              |                          |
|                                                                                                    |                              |                          |

Click Manage to update your Heath Care and Account Elections, including, medical, dental etc.

or

Click Enroll if you are not currently enrolled in a plan

Choose **Select** or **Waive** for each Health Care and Account election choice.

• Your current elections will default. However, you may use the select and waive buttons to modify your coverage as desired.

Click Confirm and Continue

## Navigating Open Enrollment in Workday

### DEPENDENTS

If you elect or modify a benefit plan during open enrollment, you can also add, edit, or remove dependents from your coverage(s).

Mange your dependents after clicking **Confirm and Continue** in the previous step:

| Depend                                                                                                    | ents                                    |                        | Health Care Instructions |                                                                                                    |                                                                                                    |
|----------------------------------------------------------------------------------------------------|-----------------------------------------|------------------------|--------------------------|----------------------------------------------------------------------------------------------------|----------------------------------------------------------------------------------------------------|
| Add a new d                                                                                                    | ependent or select an existing dependen | t from the list below. | General Instructions     |                                                                                                    |                                                                                                    |
| Coverage                                                                                                    | * Family                                |                        |                          |                                                                                                    | Health Care Instructions                                                                                                    |
| Plan cost p                                                                                                    | er paycheck \$232.30                    |                        |                          |                                                                                                    | The left hand side of this screen lists the plans available for this benefit type, your                                                                                                    |
| Add N                                                                                                    | ew Dependent                            |                        |                          | current selection, and the new rates. Note, if you have previously waived of<br>for this benefit type all available plans will be defaulted to waive, but all o<br>still display as employee only for your comparison purposes. |                                                                                                    |
| 3 items                                                                                                    |                                         |                        | = □                      | 2                                                                                                    | We strongly encourage you to use the <u>RISD - Plan Cost Comparison Tool</u> which has                                                                                                    |
| Select                                                                                                    | Dependent                               | Relationship           | Date of Birth            |                                                                                                    | been designed to help you evaluate your plan options and understand your esti-<br>mated costs in various situations.                                                                                                    |
|                                                                                                    | Mary Smith                              | Child                  | 01/01/2010               | -                                                                                                    | <ul> <li>If you do not want to change your selection, you may click the Confirm and<br/>Continue button.</li> </ul>                                                                                                    |
|                                                                                                    | Sam Smith                               | Child                  | 01/01/2012               |                                                                                                    |                                                                                                    |
|                                                                                                    |                                         |                        |                          | <ul> <li>If you wish to make changes, click the appropriate Select or Waive button<br/>benefit plan, as desired, and then click the Confirm and Continue button.</li> </ul>                                                     |                                                                                                    |
| <ul> <li>Image: A set of the set of the</li></ul> | Sara Smith                              | Spouse                 | 01/01/1980               | _                                                                                                    |                                                                                                    |
| 4                                                                                                    |                                         |                        | Þ                        |                                                                                                    | <ul> <li>If you decide to change from one plan to another, please <u>re-select the dependents</u><br/>you wish to cover on the new plan election. If you do not re-select your depen-<br/>dents you will be defaulted to employee only coverage.</li> </ul>                             |
|                                                                                                    |                                         |                        |                          |                                                                                                    |                                                                                                    |
|                                                                                                    |                                         |                        |                          |                                                                                                    | <ul> <li>If you are electing to cover a new dependent, you will want to have the following in-<br/>formation available: spelling of first and last name, relationship, date of birth, gen-<br/>der, Social Security number, and home address. Also domestic partner coverage</li> </ul> |
|                                                                                                    | Save Cancel                             |                        |                          |                                                                                                    |                                                                                                    |

If a dependent already exists, they are selected automatically.

Click Add New Dependent to enter a new dependent and complete all required information.

To remove a dependent from coverage, uncheck the box next to the dependent's name.

Click Save to continue

## Navigating Open Enrollment in Workday

### ADDING OR MODIFYING THE HEALTH SAVINGS ELECTION (REQUIRES ENROLLMENT IN HDHP MEDICAL PLAN)

### Return to the Health Care and Accounts section.

| Open Enrollment                                                                                                    |                              |                          | XIII |
|----------------------------------------------------------------------------------------------------|------------------------------|--------------------------|------|
| Projected Total Cost Per Paycheck<br>\$137.85                                                                                      |                              |                          |      |
| Health Care and Accounts                                                                                                    |                              |                          |      |
| Medical<br>Blue Cross and Blue Shield of Rhode Island<br>HDHP Standard Plan - Low Premium/High<br>Deductible PT Staff (910 - 1363) | Dental<br>Waived             | Vision<br>Waived         |      |
| Coverage Employee Only                                                                                                    | Enroll                       | Enroll                   |      |
| Manage                                                                                                    |                              |                          |      |
| HSA<br>London Health                                                                                                    | Dependent Care FSA<br>Waived | Healthcare FSA<br>Waived |      |
| paycheck                                                                                                    | Enroll                       | Enroll                   |      |
| Manage                                                                                                    |                              |                          |      |
|                                                                                                    |                              |                          |      |

Click Enroll to elect the Health Savings Account (HSA) for the first time or Manage to change your current contribution.

Click Select for the HSA election and enter your contribution amount or zero if you do not wish to contribute.

### Click Confirm and Continue.

Enter the amount you want to contribute and click Save.

# Navigating Open Enrollment in Workday

### OPTIONAL LIFE INSURANCE

To qualify for optional life insurance during open enrollment, you may be required to complete Evidence of Insurability (EOI) and be approved by the carrier. You may begin the process by completing the steps below.

From the Insurance section:

| isurance                                    |                                                                                                |                                              |
|---------------------------------------------|------------------------------------------------------------------------------------------------|----------------------------------------------|
| Basic Life<br>The Standard Staff (Employee) | Optional Life<br>Waived                                                                        | AD&D<br>The Standard AD&D - Staff (Employee) |
| Cost per paycheck Included                  |                                                                                                | Cost per paycheck Included                   |
| Coverage 1 X Salary                         | Enroll                                                                                         | Coverage 200% of Salary                      |
| Manage                                      |                                                                                                | Manage                                       |
| Spouse Life<br>Waived                       | Supplemental Short Term Disability<br>Liberty Mutual Insurance *Inclusive of TDI<br>(Employee) | Child Life<br>Waived                         |
|                                             | Cost per paycheck Included                                                                     |                                              |
| Enroll                                      | Coverage 80% of Salary                                                                         | Enroll                                       |
|                                             | Manage                                                                                         |                                              |

Click Manage or Enroll under Optional Life insurance.

Click the **Select** or **Waive** button as desired.

### Click Confirm and Continue.

Elect your desired coverage amount, 1X, 2X, 3X, 4X, or 5X your base salary.

| Coverage                                                                                                    |
|----------------------------------------------------------------------------------------------------|
| Your guaranteed coverage amount for Optional Life - The Standard (Employee) is \$0. Submit your Evidence of Insurability to The Standard to be<br>considered for the coverage amount of 2 X Salary. Your election will be waived if you are denied coverage. |
| Calculated Coverage \$53,000.00                                                                                                    |
| Coverage * × 2 X Salary :=                                                                                                    |
| Plan cost per paycheck \$1.35                                                                                                    |

# Navigating Open Enrollment in Workday

### DESIGNATE LIFE INSURANCE BENEFICIARIES

The option to add primary and secondary beneficiaries will appear. This means that you can designate one or more beneficiaries for each plan.

From the Beneficiaries section:

Click the Add Row  $\oplus$  icon to add a beneficiary.

Click the **prompt** is icon in the Beneficiary field to select from a list of existing beneficiaries.

or

Select Add New Beneficiary or Trust to add a new beneficiary.

To remove a beneficiary, click the **Remove Row**  $\bigcirc$  icon next to that beneficiary.

Enter the percentage of benefits for each beneficiary in the Percentage column.

Click Save.

| -           |                                                                                                    |                              |
|-------------|----------------------------------------------------------------------------------------------------|------------------------------|
| Benefi      | ciaries                                                                                                |                              |
| Select an e | xisting or add a new beneficiary person or trust to this plan. You can also adjust the percentage allo | cation for each beneficiary. |
| Primary Be  | eneficiaries 1 item                                                                                    | <u></u> = ⊡ .'               |
| (+)         | Beneficiary                                                                                            | Percentage                   |
| Θ           | :=                                                                                                    | 0                            |
| 4           |                                                                                                    | •                            |
| Secondary   | r Beneficiaries 0 items                                                                                | ≡ ⊡ <b>.</b> '               |
| (+)         | Beneficiary                                                                                            | Percentage                   |
|             | No Data                                                                                                |                              |
|             |                                                                                                    |                              |
| Sav         | Cancel                                                                                                 |                              |

## Navigating Open Enrollment in Workday

### LONG-TERM DISABILITY INSURANCE (ELIGIBILITY-BASED)

To qualify for long-term disability insurance during open enrollment, you may be required to complete Evidence of Insurability (EOI) and be approved by the carrier. You may begin the process by completing the steps below.

From the Insurance section:

Click Manage or Enroll under Long-Term Disability.

Click the **Select** or **Waive** button as desired.

#### Click Confirm and Continue.

| Insurance                                                                 |                                                                                                   |                                                                            |
|---------------------------------------------------------------------------|---------------------------------------------------------------------------------------------------|----------------------------------------------------------------------------|
| Basic Life<br>The Standard Staff (Employee)<br>Cost per paycheck Included | Optional Life<br>The Standard (Employee)           Cost per paycheck         \$19.75              | AD&D<br>The Standard AD&D - Staff (Employee)<br>Cost per paycheck Included |
| Coverage 1 X Salary<br>Manage                                             | Coverage 3 X Salary<br>Manage                                                                     | Coverage 200% of Salary<br>Manage                                          |
|                                                                           |                                                                                                   |                                                                            |
| Spouse Life<br>Waived                                                     | Supplemental Short Term<br>Disability<br>Liberty Mutual Insurance *Inclusive of TDI<br>(Employee) | Long Term Disability (LTD)<br>Waived                                       |
| Enroll                                                                    | Cost per paycheck         Included           Coverage         80% of Salary                       | Enroll                                                                     |
|                                                                           | Manage                                                                                            |                                                                            |

| Long Term                                    | Disability (LTD)                             |                    |                                 |     |  |  |
|----------------------------------------------|----------------------------------------------|--------------------|---------------------------------|-----|--|--|
| Projected Total Cost Per Paycheck<br>j288.78 |                                              |                    |                                 |     |  |  |
| Plans Availal                                | ble                                          |                    |                                 |     |  |  |
| 1 item                                       | to opt out of Long Term Disability (LTD).    |                    | Ŧ                               | œ., |  |  |
| *Selection                                   | Benefit Plan Details                         | You Pay (Biweekly) | Company Contribution (Biweekly) |     |  |  |
| <ul><li>Select</li><li>Waive</li></ul>       | Liberty Mutual Insurance Staff<br>(Employee) |                    |                                 | *   |  |  |
|                                              |                                              |                    |                                 | -   |  |  |
| 4                                            |                                              |                    |                                 | Þ   |  |  |
| Confirm and                                  | Continue Cancel                              |                    |                                 |     |  |  |

#### ADDITIONAL BENEFITS

The additional benefits section is where you will see your employee assistance coverage, since this is provided to you at no cost, you are automatically enrolled.

# Navigating Open Enrollment in Workday

### COMPLETE YOUR ENROLLMENT

### To complete your enrollment

### Click the **Review and Sign** button at the bottom of the screen.

| Open Enrollment                               |        |                  | XIII |
|-----------------------------------------------|--------|------------------|------|
| Projected Total Cost Per Paycheck<br>\$288.78 |        |                  |      |
| Health Care and Accounts                      |        |                  |      |
| REVIEWED<br>Medical                           | Dental | Vision<br>Waived |      |
| Review and Sign Save for Later                |        |                  |      |

View Summary to review all elected and waived plans and named beneficiaries.

Select the **I Accept** checkbox to confirm your electronic signature.

#### Click Submit.

I Accept 🔽

Cancel

| View Summary                                                                                                    |                                                                                                    |                                                                                                    |                                                                                                    |                                                                                                    |                                                                                           |                                                |  |
|----------------------------------------------------------------------------------------------------|----------------------------------------------------------------------------------------------------|----------------------------------------------------------------------------------------------------|----------------------------------------------------------------------------------------------------|----------------------------------------------------------------------------------------------------|-------------------------------------------------------------------------------------------|------------------------------------------------|--|
| Projected Total Cost Per Paycheck<br>\$191.75                                                                                                    |                                                                                                    |                                                                                                    |                                                                                                    |                                                                                                    |                                                                                           |                                                |  |
| REVIEW YOUR BENEFIT ELECTIONS<br>Below please find a list of your requested benefit elec<br>employer contributions.                                                                                                    | ctions, including co                                                                                                    | verage and deduction                                                                                                    | on begin dates, coverage amo                                                                                                    | ounts, dependents covered,                                                                                           | your employee cost contril                                                                | butions and RISD's                             |  |
| /IEW AND CHECK YOUR LIFE BENEFICIARIES<br>/ou may also view your assigned beneficiaries by clid                                                                                                    | king on the expand                                                                                                    | l arrow next to BEN                                                                                                    | EFICIARY DESIGNATIONS.                                                                                                    |                                                                                                    |                                                                                           |                                                |  |
| REVIEW BENEFITS WAIVED<br>You may also view benefit plans for which you have V                                                                                                    | VAIVED coverage b                                                                                                    | v clicking on the ex                                                                                                    | pand arrow next to WAIVE.                                                                                                    |                                                                                                    |                                                                                           |                                                |  |
| AGREE AND SUBMIT<br>After you have confirmed your election requests, click                                                                                                    | the check box nex                                                                                                    | t to I ACCEPT and t                                                                                                    | hen click the SUBMIT button.                                                                                                    |                                                                                                    |                                                                                           |                                                |  |
| Selected Benefits 9 items                                                                                                    |                                                                                                    |                                                                                                    |                                                                                                    |                                                                                                    |                                                                                           | ≂ ⊡ r 🎟 🖪                                      |  |
| Plan                                                                                                    | Coverage Begin<br>Date                                                                                                    | Deduction Begin<br>Date                                                                                                   | Coverage                                                                                                    | Dependents                                                                                                    | Beneficiaries                                                                             | Cost                                           |  |
| Medical                                                                                                    | 01/01/2023                                                                                                    | 01/01/2023                                                                                                    | Family                                                                                                    | Mary Smith<br>Sam Smith                                                                                              |                                                                                           | \$105.23                                       |  |
| Blue Cross and Blue Shield of Rhode Island HDHP Low<br>Premium/High Deductible - FT Staff                                                                                                    |                                                                                                    |                                                                                                    |                                                                                                    | Sara Smith                                                                                                    |                                                                                           |                                                |  |
| Electronic Signature<br>Legal Notice: Please Read<br>Your name and password are considered your legall<br>Agree" checkbox, you are certifying and agreeing tha                                                                                                    | y binding electronic                                                                                                    | c signature and will                                                                                                    | serve as your confirmation o                                                                                                    | f the accuracy of the inform                                                                                         | nation being submitted. WI                                                                | hen you check the                              |  |
| <ul> <li>You understand and approve the enrollment.</li> <li>You authorize the deductions.</li> <li>You understand and acknowledge that under<br/>may not be made during the calendar year uni<br/>requires proof (documentation) within 31 day</li> <li>Underwriting review and approval may be req</li> <li>Change to an employee's retirement contribut<br/>tus.</li> <li>Each year, the annual enrollment period, provi</li> </ul> | the Internal Revenu<br>less there is a "qua<br>s of the qualifying ,<br>uired if a request fo<br>ion and Health Sav<br>des the option to cl | ue Code regulations<br>lified change in stat<br>avent.<br>r coverage is made<br>ings Account contr<br>hange certain cover | and rules, changes to medic<br>us". (e.g., an involuntary loss<br>after the initial offering,<br>ibution may be made at any t<br>ages without a qualified cha | al, dental, vision, and flexib<br>of other coverage, a marri<br>time during the calendar ye<br>ange in status event. | le spending account benef<br>age, a birth or an adoption,<br>ar and without a qualified c | it elections<br>etc.), which<br>shange in sta- |  |

# Navigating Open Enrollment in Workday

### VIEW YOUR BENEFITS STATEMENT

Once submitted a confirmation page will display.

Click View 20XX Benefits Statement to view your benefits statement.

| Submitted                                                                                                    |
|----------------------------------------------------------------------------------------------------|
| You've submitted your elections.                                                                                                    |
| Below is a confirmation of the elections you have made.                                                                             |
| This benefit enrollment confirmation statement assumes all required Evidence of Insurability (EOI) has been submitted and approved. |
| Important Dates:                                                                                                    |
| Benefits go into effect 01/01/2023                                                                                                  |
| Final day to update benefits 11/18/2022                                                                                             |
| View 2023 Benefits Statement                                                                                                    |
| Done                                                                                                    |

Click **Print** to generate a PDF version for your records or click Done to complete the task.